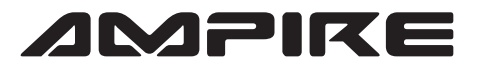

FIN

EIN

EIN

EIN

EIN

## ANSCHLUSSPLAN LDS-Q3-CP

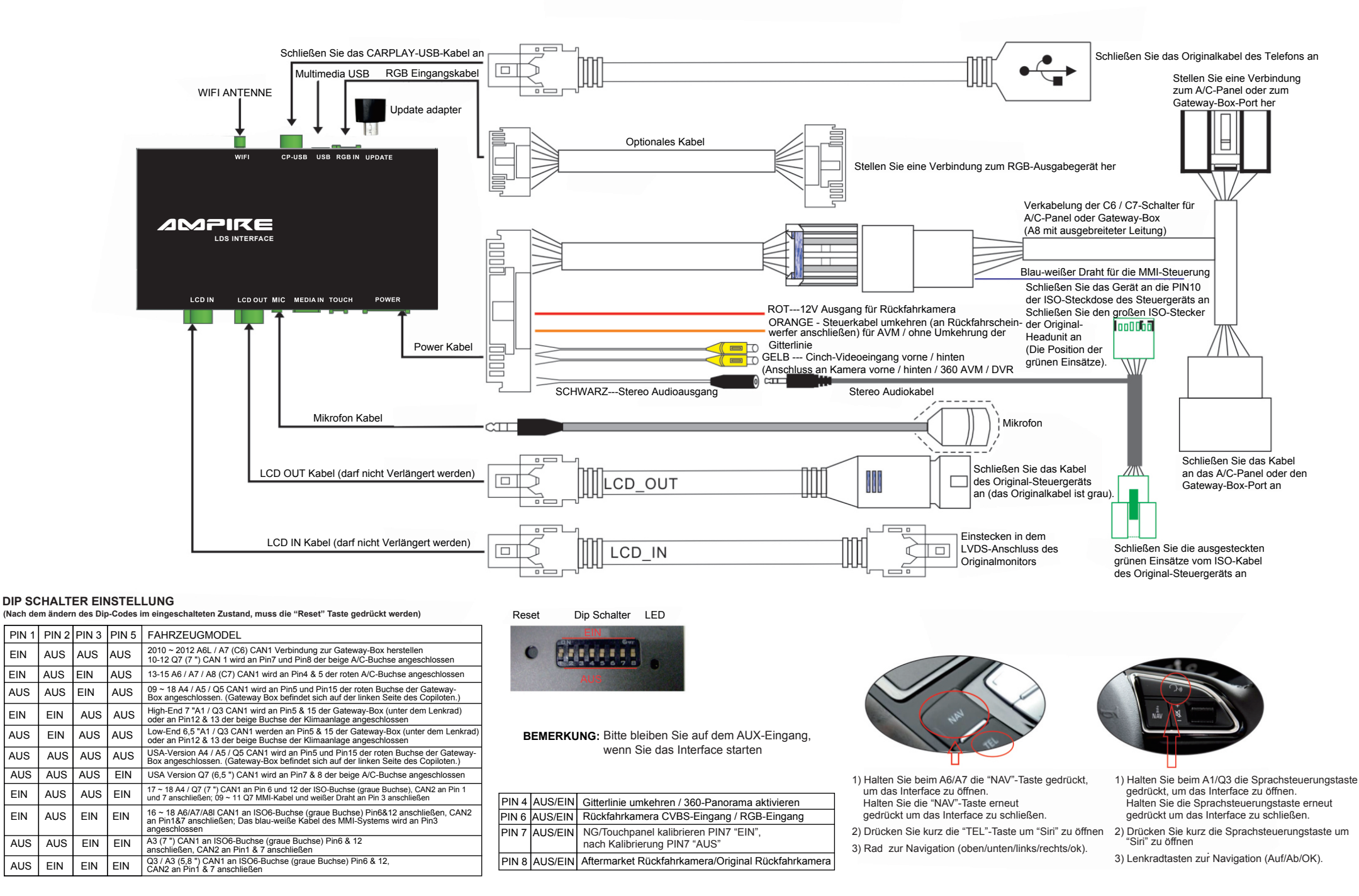